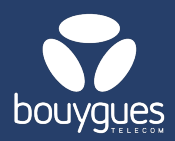

## Line subscription Termination

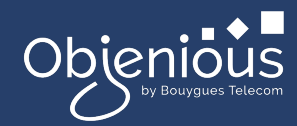

## Termination can be made from:

The menu bar, by selecting « GetFleet »
 → Lines management

|                               | • • •             | •  |  |
|-------------------------------|-------------------|----|--|
|                               | GetFleet(GetDiag) | ۰E |  |
| 0                             | Lines management  |    |  |
| Monitoring of management acts |                   |    |  |
|                               |                   |    |  |

- 1. In the carousel, select « Cancel » → By id
- 2. Enter the MSISDN or ICCID of the line to be terminated, then click on the « Search » button
- 3. Enter the desired cancellation date and click « Cancel cards »

| GetSIM GetFleet(GetDia)                   | g) GetAlarm GetReport GetBills GetAdmin Help<br>—                                                                                                    | M 🔣 © 8~                        |
|-------------------------------------------|----------------------------------------------------------------------------------------------------|---------------------------------|
| GetParc - Line management 🕕               |                                                                                                    | 1                               |
| Choose a management act                   |                                                                                                    | +                               |
| Change SIM card                           | ♦ Change offer ④ Reactivate lines ≫ Complete a test phase Ø                                                                                                    | Cancel                          |
|                                           | Q. 8933206123001692611 × ICCID × Search                                                                                                    |                                 |
|                                           | 2                                                                                                    | CANCEL                          |
| Lines in stock (Not pre-activated) 18 500 | SELECT LINES WITH FILTERS AND TABLE                                                                                                    |                                 |
| Pre-activated lines 6                     | 1 selected line (s)                                                                                                    | Export 1 lines                  |
| Active lines 726                          | Q search a line TYPE V Search Nb per page: 20 V                                                                                                    | « < 1 > »                       |
| Suspended lines 1 293                     | ircop ⇔ III Partner≎ III MSISDN III (MSI) III LI                                                                                                    | ne status 🌣 💠 Status date 🗘 🔶 🕂 |
| FILTERS                                   | REDU         III         IIII         III         III         III </td <td>ted 22/11/2024 14:27:07</td> | ted 22/11/2024 14:27:07         |
| Line status<br>Activée<br>Suspendue       | 2 CONFIGURE TERMINATION                                                                                                    |                                 |
| Save  Apply a filter Saved filters        | Due date     Cancel Cards       Image: Concel cards     1 lines will be changed                                                                                                    | $cancel\times$                  |
|                                           | 3                                                                                                    |                                 |

<u>Verification:</u> In Monitoring/Management of administrative actions, the action will move to Termination Request, and then, based on your contractual termination conditions, the action will progress to Termination Validation. The action is considered completed when the status changes from In Progress to Completed.

| 3864813 | Suspension | 01/09/2024 06:43:30 | 10 | 10 success / 0 failed | Terminé  | Actions 🕶 |
|---------|------------|---------------------|----|-----------------------|----------|-----------|
| 4176696 | Suspension | 31/12/2024 17:05:00 | 4  | 0 success / 0 failed  | En cours | Actions • |

For any request, contact the M2M backoffice : partenaires\_data@bouyguestelecom.fr